# GUIDE D'INSTALLATION DU PGI EBP SUR LE PC PERSONNEL DE L'ENSEIGNANT

La documentation d'installation a été réalisée sur un PC Windows XP Pro. La procédure d'installation a fait l'objet d'une validation sur un PC Windows XP Home, sur un PC Windows 7 Pro et sur un PC Windows 7 Edition Familiale.

### Prérequis

- Être en possession d'une copie des codes d'activation reçus d'EBP pour l'établissement (L'enseignant utilise ceux du Lycée. Pour les élèves, une procédure spécifique est prévue).
- L'antivirus et le pare feu du PC doivent de préférence être désactivés pendant l'installation. Le pare feu du PC devra ensuite autoriser les échanges sur le port 3306.
- XAMPP doit être installé et les modules Apache et MySQL démarrés.
- Parcourir intégralement cette documentation avant de débuter l'installation.

### Phase 1 : installation des applications

La documentation d'installation a été réalisée à partir des fichiers téléchargés par l'enseignant, depuis l'espace Éducation d'EBP : <u>http://download.ebp.com/telecharger/gamme-pme/pgi-education.html</u>.

Le téléchargement des fichiers d'installation depuis l'espace Éducation d'EBP permet d'installer les toutes dernières versions des applications.

### Installation des applications Comptabilité et Gestion commerciale

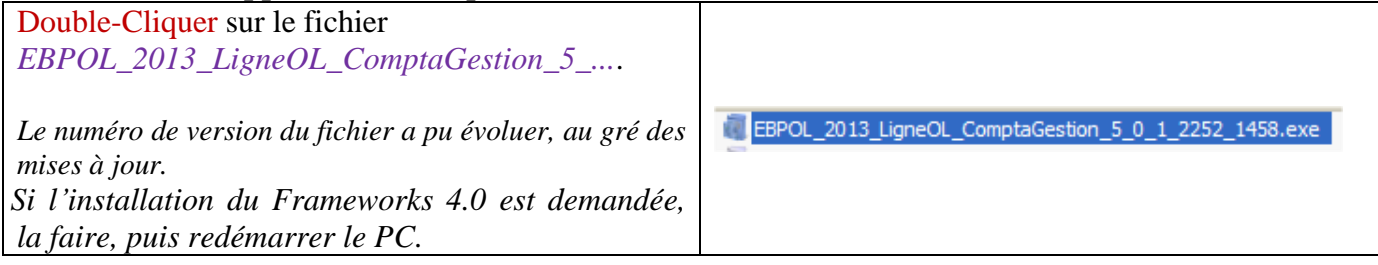

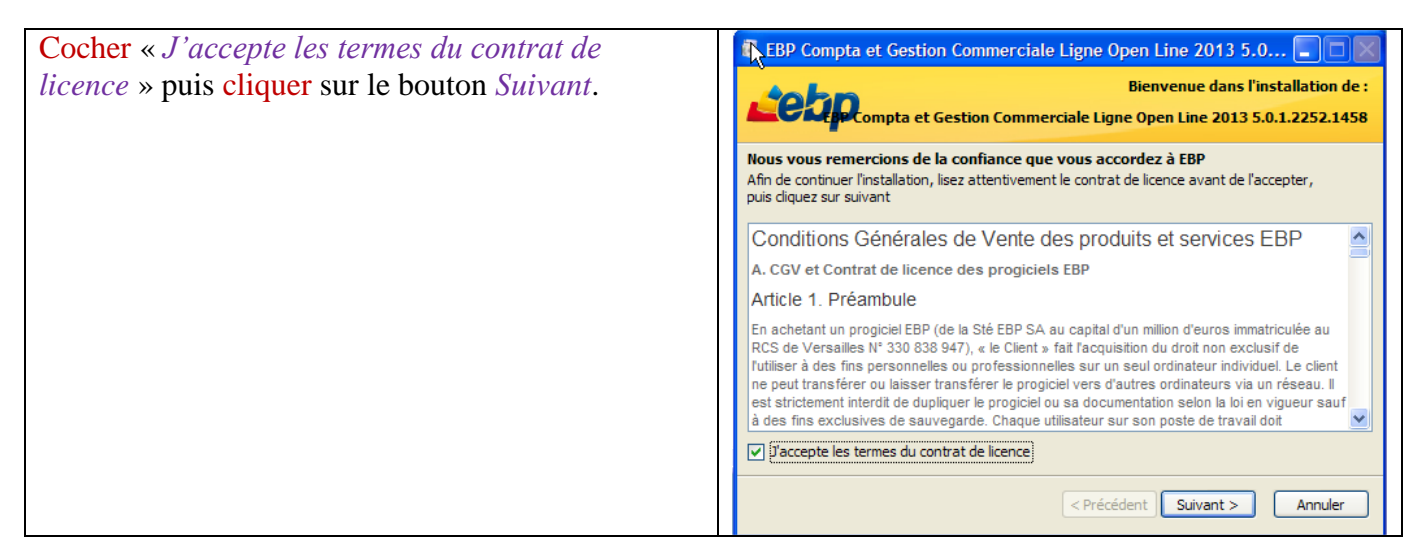

| Cliquer sur le bouton <i>Installation réseau</i> .                   | EBD Compta at Castion Commerciale Ligne Open Line 2013 5.0                                                                                                    |
|----------------------------------------------------------------------|----------------------------------------------------------------------------------------------------|
| Même si la base de données MvSOL et le PGI                           | Type d'installation<br>Cliquez sur le type d'installation de votre choix.                                                                                                    |
| EBP sont installés sur le même PC, choisir<br>l'installation réseau. | Installation monoposte                                                                                                    |
|                                                                      | <précédent suivant=""> Annuler</précédent>                                                                                                    |
|                                                                      |                                                                                                    |
| Cocher Poste client, puis cliquer sur le bouton Installer.           | EBP Compta et Gestion Commerciale Ligne Open Line 2013 5.0                                                                                                    |
|                                                                      | <ul> <li>Poste client<br/>C'est l'ordinately où va être installé le logiciel<br/>EBP Open-Line.</li> <li>Poste client + serveur<br/>C'est l'ordinateur où vont être installés le<br/>logiciel EBP Open-Line et les données<br/>(Microsoft SQL Server Express 2008 R2).</li> <li>Poste serveur<br/>C'est l'ordinateur où vont être installées les<br/>donoi R2).</li> </ul> |
|                                                                      |                                                                                                    |
| Cliquer sur le bouton <i>Terminer</i> .                              | EBP Compta et Gestion Commerciale Ligne Open Line 2013 5.0         Terminer l'installation de EBP Compta et Gestion Commerciale Ligne Open Line 2013 5.0.1.2252.1458         L'installation de EBP Compta et Gestion Commerciale Ligne Open Line 2013 5.0 s'est terminée avec succès.                                                                                      |
|                                                                      | Cliquez sur terminer pour fermer l'assistant d'installation.                                                                                                    |
|                                                                      | < Précédent Terminer Annuler                                                                                                    |

| Double-Cliquer sur le fichier                                 |                                                                                                    |
|---------------------------------------------------------------|----------------------------------------------------------------------------------------------------|
| EBPOL 2013 LigneOL Immos 5                                    |                                                                                                    |
| 0                                                             | EBPOL 2013 LigneOL Immos 5 0 1 603.exe                                                                                                    |
| La numéro de version du fichier a nu évoluer, au gré des      |                                                                                                    |
| Le numero de version du fichier à pu evoluer, du gre des      |                                                                                                    |
| mises a jour.                                                 |                                                                                                    |
|                                                               |                                                                                                    |
| Cocher « J'accepte les termes du contrat de                   | 💈 EBP Immobilisations Ligne Open Line 2013 5.0 - InstallAware 🔳 🗖 🔯                                                                                                    |
| <i>licence</i> » puis cliquer sur le bouton <i>Suivant</i> .  | Bienvenue dans l'installation de :                                                                                                    |
|                                                               | EBP Immobilisations Ligne Open Line 2013 5.0.1.603                                                                                                    |
|                                                               | Nous vous remercions de la confiance que vous accordez à EBP<br>Afin de continuer l'installation, lisez attentivement le contrat de licence avant de l'accepter,<br>pair de licenze aux si vient                                                                                                    |
|                                                               | Conditions Générales de Vente des produits et services EBP                                                                                                    |
|                                                               | A. CGV et Contrat de licence des progiciels EBP                                                                                                    |
|                                                               | Article 1. Préambule                                                                                                    |
|                                                               | En achetant un progiciel EBP (de la Sté EBP SA au capital d'un million d'euros immatriculée au<br>RCS de Versailles N° 330 838 947), « le Client s fait Tacquisition du droit non exclusifi de<br>futiliser à des fins personnelles ou un professionnelles sur un seul ordinateur individuel. Le client<br>ne peut transférer ou laisser transférer le progiciel vers d'autres ordinateurs via un réseau. Il<br>est strictement interdit de duniteure le progiciel vers d'autres ordinateurs via un réseau.                                                                                                    |
|                                                               | à des fins exclusives de sauvegarde. Chaque utilisateur sur son poste de travail doit                                                                                                    |
|                                                               | ✓ [ <sup>*</sup> accepte les termes du contrat de licence]                                                                                                    |
|                                                               | < Précédent Suivant > Annuler                                                                                                    |
|                                                               |                                                                                                    |
|                                                               |                                                                                                    |
| Cliquer sur le bouton Installation réseau.                    | 💐 EBP Immobilisations Ligne Open Line 2013 5.0 - InstallAware 🔳 🔲 🔀                                                                                                    |
|                                                               | Type d'installation                                                                                                    |
|                                                               |                                                                                                    |
|                                                               |                                                                                                    |
|                                                               |                                                                                                    |
|                                                               | Installation monoposte                                                                                                    |
|                                                               |                                                                                                    |
|                                                               |                                                                                                    |
|                                                               | Installation réseau                                                                                                    |
|                                                               |                                                                                                    |
|                                                               |                                                                                                    |
|                                                               | Installation personnalisee                                                                                                    |
|                                                               |                                                                                                    |
|                                                               |                                                                                                    |
|                                                               | <précédent suivant=""> Annuler</précédent>                                                                                                    |
|                                                               | < Précédent Suivant > Annuler                                                                                                    |
|                                                               | < Précédent Suivant > Annuler                                                                                                    |
| Cocher <i>Poste client</i> , puis cliquer sur le bouton       | Précédent Suivant > Annuler           Image: Suivant > Image: Suivant >                                                                                                    |
| Cocher Poste client, puis cliquer sur le bouton<br>Installer. | EBP Immobilisations Ligne Open Line 2013 5.0 - InstallAware      Type d'installation réseau                                                                                                    |
| Cocher Poste client, puis cliquer sur le bouton<br>Installer. | EBP Immobilisations Ligne Open Line 2013 5.0 - InstallAware      Immobilisations Ligne Open Line 2013 5.0 - InstallAware      Type d'installation réseau      Cliquez sur le type d'installation de votre choix.                                                                                                    |
| Cocher Poste client, puis cliquer sur le bouton<br>Installer. | Précédent Suivant > Annuler EBP Immobilisations Ligne Open Line 2013 5.0 - InstallAware Type d'installation réseau Cliquez sur le type d'installation de votre choix.                                                                                                    |
| Cocher Poste client, puis cliquer sur le bouton<br>Installer. | Précédent Suivant > Annuler EBP Immobilisations Ligne Open Line 2013 5.0 - InstallAware  Type d'installation réseau Cliquez sur le type d'installation réseau Cliquez sur le type d'installation de votre choix. • Poste client                                                                                                    |
| Cocher Poste client, puis cliquer sur le bouton<br>Installer. | Précédent Suivant > Annuler EBP Immobilisations Ligne Open Line 2013 5.0 - InstallAware Type d'installation réseau Cliquez sur le type d'installation réseau Cliquez sur le type d'installation réseau Cliquez sur le type d'installation réseau Cliquez sur le type d'installation réseau Cliquez sur le type d'installation réseau Cliquez sur le type d'installation réseau Cliquez sur le type d'installation réseau Cliquez sur le type d'installation réseau Cliquez sur le type d'installation réseau Cliquez sur le type d'installation réseau El popen-Line.                                                                                                    |
| Cocher Poste client, puis cliquer sur le bouton<br>Installer. | EBP Immobilisations Ligne Open Line 2013 5.0 - InstallAware   Image: Constant of the installation of the installation of the                                                                                                    |
| Cocher Poste client, puis cliquer sur le bouton<br>Installer. | Précédent Suivant > Annuler EBP Immobilisations Ligne Open Line 2013 5.0 - InstallAware Type d'installation réseau Cliquez sur le type d'installation de votre choix. O Poste client C'est fordinateur où va être installé le logiciel EBP Open-Line. Poste client + serveur                                                                                                    |
| Cocher Poste client, puis cliquer sur le bouton<br>Installer. | Précédent Suivant > Annuler EBP Immobilisations Ligne Open Line 2013 5.0 - InstallAware  Type d'installation réseau Cliquez sur le type d'installation de votre choix. O poste client C'est fordinateur où va être installé le logiciel EBP Open-Line. Oste client + serveur Cest fordinateur où vont être installé le logiciel EBP Open-Line et les données                                                                                                    |
| Cocher Poste client, puis cliquer sur le bouton<br>Installer. | <ul> <li>Précédent Suivant &gt; Annuler</li> <li>EBP Immobilisations Ligne Open Line 2013 5.0 - InstallAware</li> <li>Type d'installation réseau</li> <li>Cape d'installation réseau</li> <li>Cliquez sur le type d'installation de votre choix.</li> <li>O Poste client</li> <li>Cest l'ordinateur où va être installé le logiciel</li> <li>EBP Open-Line.</li> <li>O Poste client + serveur</li> <li>Cest l'ordinateur où vont être installé le logiciel</li> <li>EBP Open-Line et les données<br/>(Microsoft SQL Server Express 2008 R2).</li> </ul>                                                                                                    |
| Cocher Poste client, puis cliquer sur le bouton<br>Installer. | <ul> <li>Précédent Suivant &gt; Annuler</li> <li>EPP Immobilisations Ligne Open Line 2013 5.0 - InstallAware</li> <li>Cipe d'installation réseau</li> <li>Cipe d'installation réseau</li> <li>Cipe d'installation réseau</li> <li>Cipe d'installation de votre choix.</li> <li>O sote client</li> <li>Ciper Ciper Line</li> <li>Poste client + serveur</li> <li>Ciper Ciper Line et les données<br/>(Microsoft SQL Server Express 2008 R2).</li> <li>O sote serveur</li> </ul>                                                                                                    |
| Cocher Poste client, puis cliquer sur le bouton<br>Installer. | <ul> <li>Précédent Suivant &gt; Annuler</li> <li>EPP Immobilisations Ligne Open Line 2013 5.0 - InstallAware</li> <li>Contraction Contraction Provide a supervision of the statistic de votre choix.</li> <li>Poste client</li> <li>Contraction de votre installé le logical EBP Open-Line.</li> <li>O sote client + serveur</li> <li>Contraction de votre forme installés le logical EBP Open-Line et les données (Microsoft SQL Server Express 2008 R2).</li> <li>Contraction vot not être installés les données (Microsoft SQL Server Express 2008 R2).</li> </ul>                                                                                                    |
| Cocher Poste client, puis cliquer sur le bouton<br>Installer. | <ul> <li>Précédent Suivant &gt; Annuler</li> <li>Constant Constant Con</li></ul>                                                                                                    |
| Cocher Poste client, puis cliquer sur le bouton<br>Installer. | <ul> <li>Précédent Suivant &gt; Annuler</li> <li>Constant Suivant &gt; Annule</li> <li>Constant Suivant &gt; Constant Suivant &gt; Constant &gt; Constant &gt; Constant &gt;</li></ul> |

| Cliquer sur le bouton <i>Terminer</i> . | 🔞 EBP Immobilisations Ligne Open Line 2013 5.0 - InstallAware 🔳 🔲 📉 |                                                                                               |
|-----------------------------------------|---------------------------------------------------------------------|-----------------------------------------------------------------------------------------------|
|                                         | <b>Le</b> bp                                                        | Terminer l'installation de EBP Immobilisations<br>Ligne Open Line 2013 5.0.1.603              |
|                                         |                                                                     | L'installation de EBP Immobilisations Ligne Open Line 2013 5.0<br>s'est terminée avec succès. |
|                                         |                                                                     | Cliquez sur terminer pour fermer l'assistant d'installation.                                  |
|                                         |                                                                     | < Précédent Terminer Annuler                                                                  |

### **Installation de l'application Paye** Double-Cliquer sur le fichier EBPOL\_2013\_LigneOL\_Paye\_5\_.... EBPOL\_2013\_LigneOL\_Paye\_5\_0\_0\_634.exe Le numéro de version du fichier a pu évoluer, au gré des mises à jour. 🐻 EBP Paye Ligne Open Line 2013 5.0 - InstallAware Wizard Cocher « J'accepte les termes du contrat de licence » puis cliquer sur le bouton Suivant. Bienvenue dans l'installation de : tebp EBP Paye Ligne Open Line 2013 5.0.0.634 Nous vous remercions de la confiance que vous accordez à EBP Afin de continuer l'installation, lisez attentivement le contrat de licence avant de l'accepter, puis cliquez sur suivant Conditions Générales de Vente des produits et services EBP ^ A. CGV et Contrat de licence des progiciels EBP Article 1. Préambule En achetant un progiciel EBP (de la Sté EBP SA au capital d'un million d'euros immatriculée au RCS de Versailles N° 330 838 947), « le Client » fait l'acquisition du droit non exclusif de l'utiliser à des fins personnelles ou professionnelles sur un seul ordinateur individuel. Le client ne peut transférer ou laisser transférer le progiciel vers d'autres ordinateurs via un réseau. Il est strictement interdit de dupliquer le progiciel ou sa documentation selon la loi en vigueur sauf à des fins exclusives de sauvegarde. Chaque utilisateur sur son poste de travail doit v J'accepte les termes du contrat de licence < Précédent Suivant > Annuler Cliquer sur le bouton Installation réseau. 💐 EBP Paye Ligne Open Line 2013 5.0 - InstallAware Wizard Type d'installation **Le**bp Cliquez sur le type d'installation de votre choix Installation monoposte Installation réseau 2 Installation personnalisée

Annuler

< Précédent Suivant >

Cocher Poste client, puis cliquer sur le bouton *Installer*.

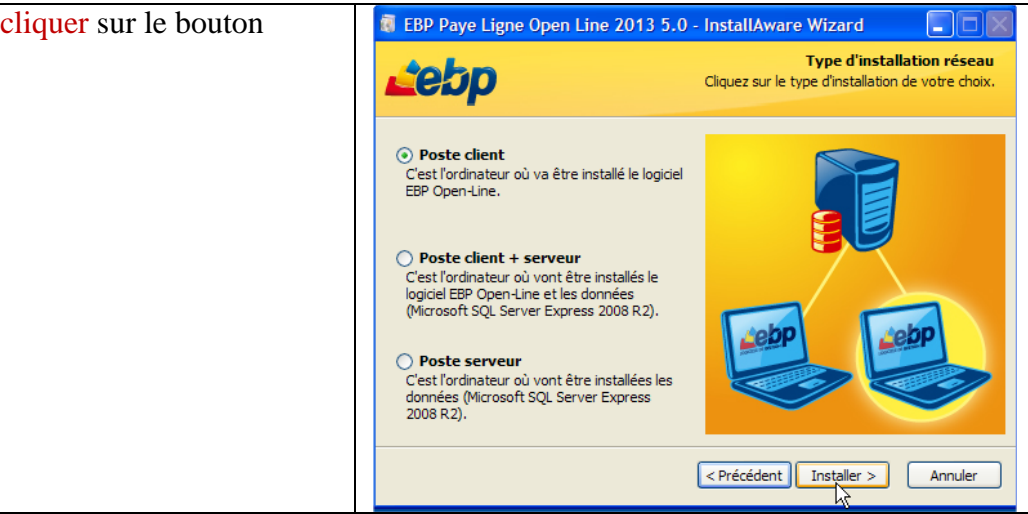

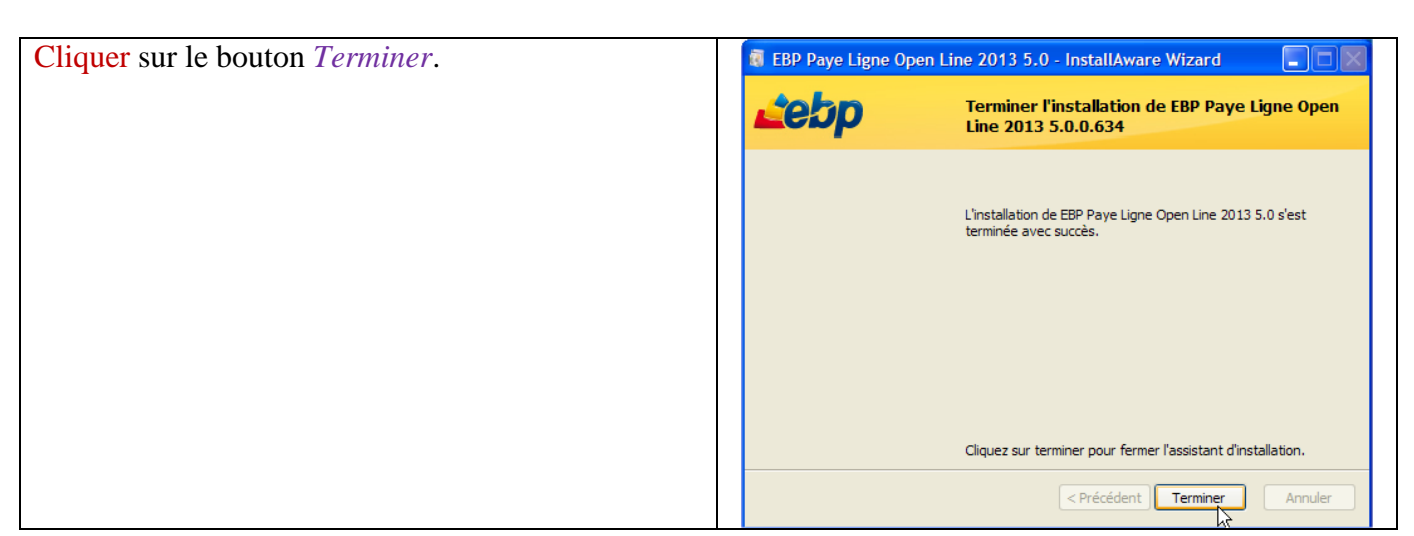

### Installation de l'application CRM

| Double-Cliquer sur le fichier                                |                                                                                                    |
|--------------------------------------------------------------|----------------------------------------------------------------------------------------------------|
| EBPOL_2013_LigneOL_CRM_5                                     |                                                                                                    |
|                                                              | EBPOL_2013_LigneOL_CRM_5_0_1_680.exe                                                                                                    |
| Le numéro de version du fichier a pu évoluer, au gré des     |                                                                                                    |
| mises à jour.                                                |                                                                                                    |
|                                                              |                                                                                                    |
| Cocher « J'accepte les termes du contrat de                  | 👼 EBP CRM Ligne Open Line 2013 5.0 - InstallAware Wizard                                                                                                    |
| <i>licence</i> » puis cliquer sur le bouton <i>Suivant</i> . | Bienvenue dans l'installation de :                                                                                                    |
|                                                              | EBP CRM Ligne Open Line 2013 5.0.1.680                                                                                                    |
|                                                              | Nous vous remercions de la confiance que vous accordez à EBP                                                                                                    |
|                                                              | Afin de continuer l'installation, lisez attentivement le contrat de licence avant de l'accepter,<br>puis cliquez sur suivant                                                                             |
|                                                              | Conditions Générales de Vente des produits et services EBP                                                                                                    |
|                                                              | A. CGV et Contrat de licence des produits EBP                                                                                                    |
|                                                              | Article 1. Préambule                                                                                                    |
|                                                              | En achetant un progiciel EBP (de la Sté EBP SA au capital d'un million d'euros immatriculée au                                                                                                    |
|                                                              | RCS de Versailles N° 530 836 947), « le client » fait racquisition du droit non exclusif de<br>l'utiliser à des fins personnelles ou professionnelles sur un seul ordinateur individuel. Le client       |
|                                                              | ne peut transferer ou laisser transferer le progiciel vers d'autres ordinateurs via un reseau. Il<br>est strictement interdit de dupliquer le progiciel ou sa documentation selon la loi en vigueur sauf |
|                                                              | à des fins exclusives de sauvegarde. Chaque utilisateur sur son poste de travail doit                                                                                                    |
|                                                              |                                                                                                    |
|                                                              | < Précédent Suivant > Annuier                                                                                                    |

| Cliquer sur le bouton Installation réseau.                    | FBP CRM Ligne Open Line 2013 5.0 - InstallAware Wizard                                                                                                    |
|---------------------------------------------------------------|----------------------------------------------------------------------------------------------------|
|                                                               | Type d'installation           Cliquez sur le type d'installation de votre choix.                                                                                                    |
|                                                               | Installation monoposte Installation réseau Installation personnalisée <précédent sulvant=""> Annuler</précédent>                                                                                                    |
|                                                               |                                                                                                    |
| Cocher Poste client, puis cliquer sur le bouton<br>Installer. | EBP CRM Ligne Open Line 2013 5.0 - InstallAware Wizard   Type d'installation réseau   Cliquez sur le type d'installation de votre choix.   O Poste client   Cest l'ordinateur où va être installé le logiciel   EP Open-Line   O Poste client + serveur Cest l'ordinateur où vont être installés le logiciel EBP Open-Line et les données   (Microsoft SQL Server Express 2008 R2).   O Poste serveur Cest l'ordinateur où vont être installées les données (Microsoft SQL Server Express 2008 R2).   • Poste serveur   Cest l'ordinateur où vont être installées les données (Microsoft SQL Server Express 2008 R2).   • Poste serveur Cest l'ordinateur où vont être installées les données (Microsoft SQL Server Express 2008 R2). • Poste serveur Cest l'ordinateur où vont être installées les données (Microsoft SQL Server Express 2008 R2). • Poste serveur Cest l'ordinateur où vont être installées les données (Microsoft SQL Server Express 2008 R2). • Poste serveur • Cest l'ordinateur où vont être installées les données (Microsoft SQL Server Express 2008 R2). • Précédent Installer > • Annuler |
|                                                               |                                                                                                    |
| Cliquer sur le bouton <i>Terminer</i> .                       | Terminer l'installation de EBP CRM Ligne Open<br>Line 2013 5.0.1.680                                                                                                    |
|                                                               | L'installation de EBP CRM Ligne Open Line 2013 5.0 s'est<br>terminée avec succès.                                                                                                    |
|                                                               | Cliquez sur terminer pour fermer l'assistant d'Installation.                                                                                                    |

### Vérification de la présence de mises à jour

| Depuis le menu Démarrer, Tous les                               | administrateur                                                      |
|-----------------------------------------------------------------|---------------------------------------------------------------------|
| programmes EBP lancer le programme                              | 😺 Microsoft Update                                                  |
|                                                                 | Ccessoires                                                          |
| « Verifier les mises à jour ».                                  | m Démarrage                                                         |
|                                                                 | (m) Multmédia                                                       |
|                                                                 | m Breautore                                                         |
|                                                                 | · · · · · · · · · · · · · · · · · · ·                               |
|                                                                 | méter +                                                             |
|                                                                 | m Utilitaires                                                       |
|                                                                 | Maspersky Anti-Virus 6.0 for Windows Workstations MP4 →             |
|                                                                 | Tous les programmes Care Deter                                      |
|                                                                 | EBP Pave Line Open Line 2013 5.0                                    |
|                                                                 | Permer la session 0 Arrêter                                         |
|                                                                 |                                                                     |
| Si aucune mise à jour n'est trouvée, cliquer sur le bouton $OK$ | Utilitaire d'échange EBP                                            |
| sui le bouton OK.                                               | Aucune mise à jour n'est actuellement disponible pour vos logiciels |
|                                                                 | ок                                                                  |

### **Phase 2 : activation des applications**

Vous devez être en possession des codes d'activation Éducation fournis par EBP pour votre établissement.

Vous veillerez à bien respecter la casse (notamment l'utilisation de majuscules) lors de la saisie des informations d'activation dans les différents logiciels.

### Activation des applications Gestion Commerciale et Comptabilité

| Lancer EBP Gestion Commerciale Ligne Open Line v5.0. | EBP PGI Ligne PME Open Line             |
|------------------------------------------------------|-----------------------------------------|
|                                                      | EBP Gestion Commerciale Ligne Open Line |
|                                                      | EBP Compta Ligne Open Line v5.0         |
|                                                      |                                         |
|                                                      |                                         |
|                                                      | <b>Lebp</b> Femer                       |

| Cliquer sur Activez votre logiciel. | Activez votre logiciel                                                                                                    |  |
|-------------------------------------|----------------------------------------------------------------------------------------------------|--|
|                                     | Pour obtenir votre code d'Activation ou activer votre logiciel vous devez disposer du numéro de licence, de la dé Web et le<br>cas échéant du code d'activation, qui vous ont été fournis par EBP |  |

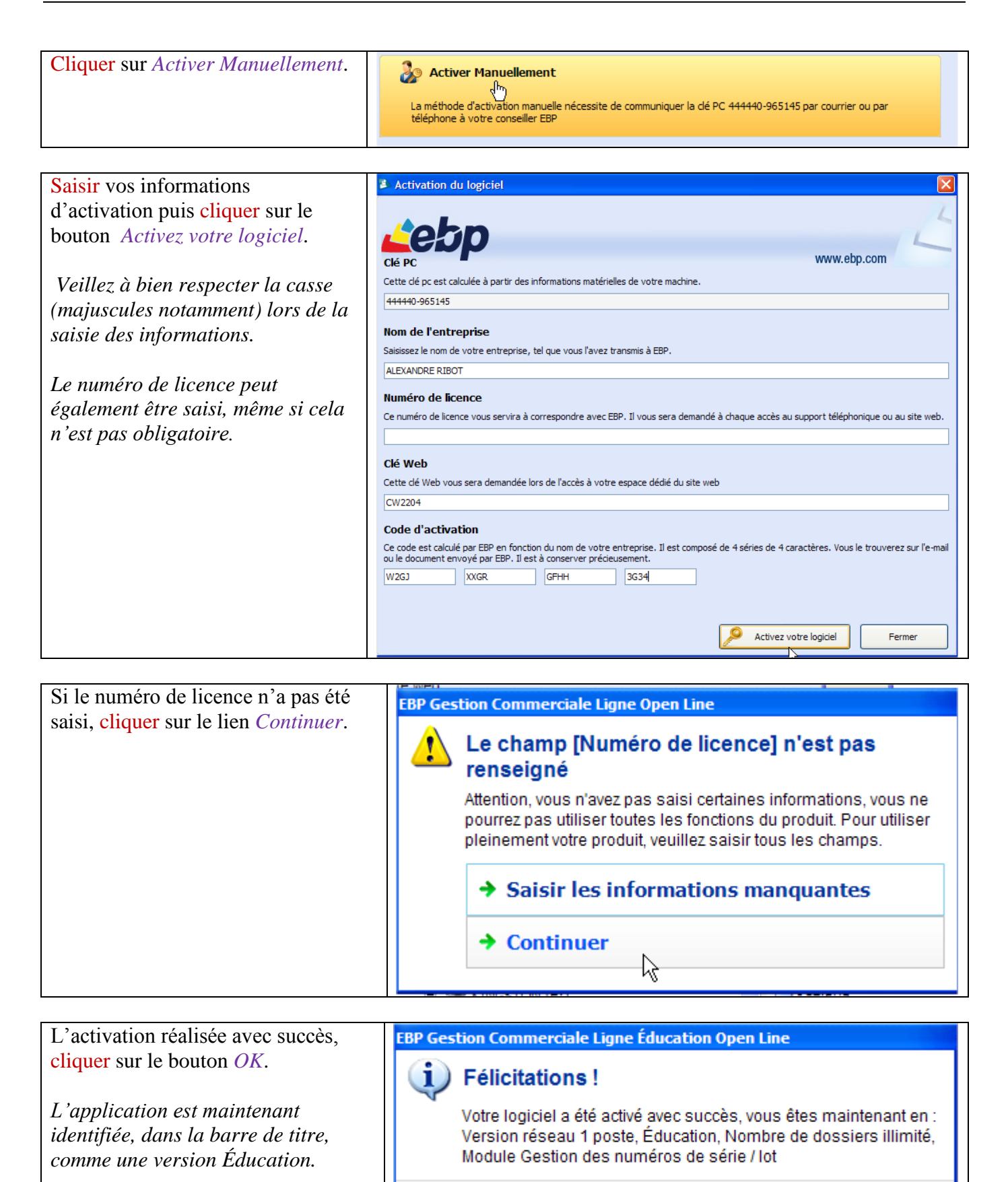

Ok

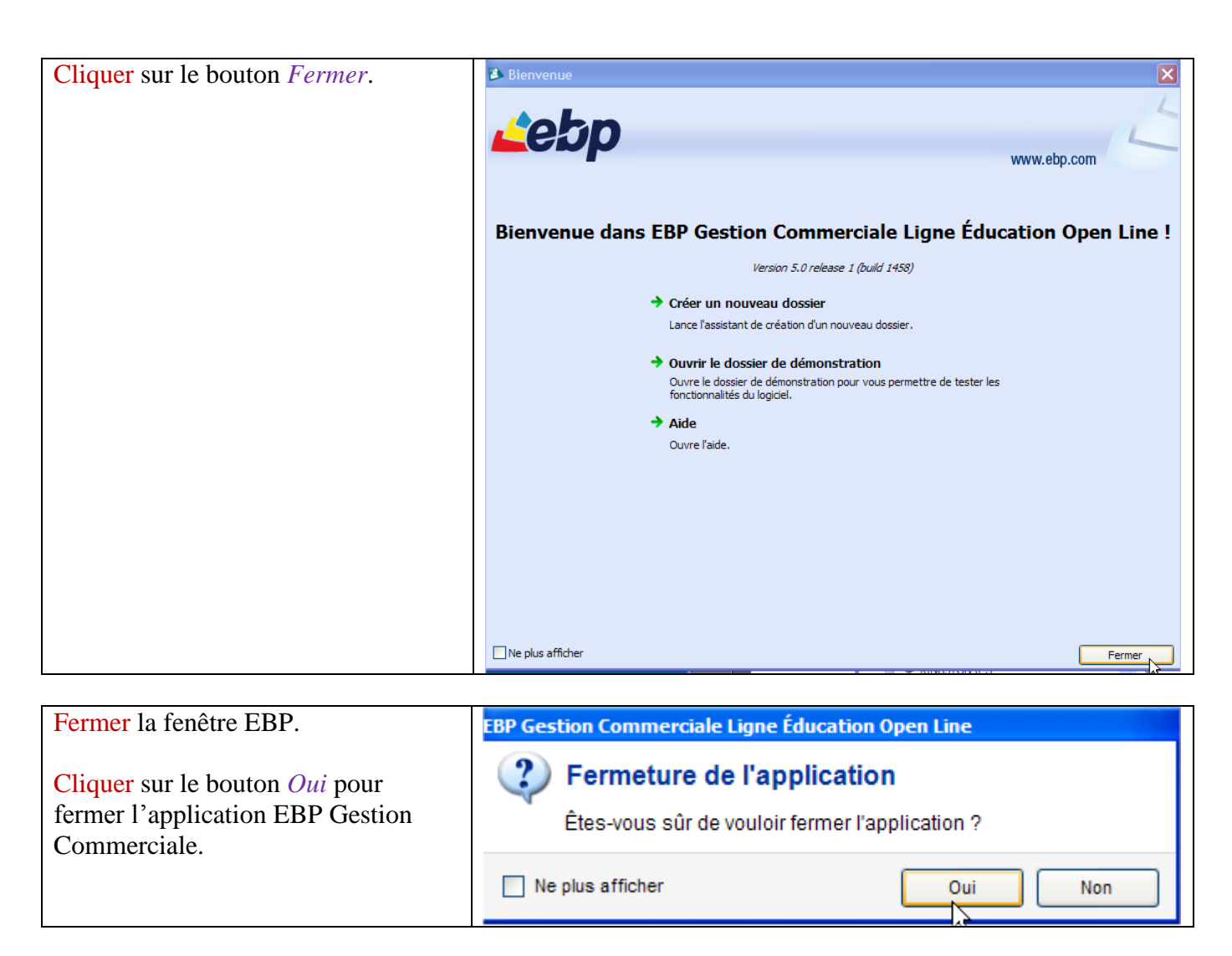

Une seule activation est nécessaire pour les deux applications Gestion Commerciale et Comptabilité. Il n'y a en conséquence aucune procédure d'activation à suivre pour l'application Comptabilité.

### Activation de l'application Immobilisations

| Lancer EBP Immobilisations Ligne Open Line 2013 |                 |  |
|-------------------------------------------------|-----------------|--|
| 5.0.                                            |                 |  |
|                                                 | EBP             |  |
|                                                 | Immobilisations |  |
|                                                 | 2013 5.0        |  |

| Cliquer sur Activez votre logiciel. | Activez votre logiciel Pour obtenir votre code d'activation ou activer votre logiciel vous devez disposer du numéro de licence, de la dé Web et le cas échéant du code d'activation, qui vous ont été fournis par EBP |  |
|-------------------------------------|----------------------------------------------------------------------------------------------------|--|
|                                     |                                                                                                    |  |
| Cliquer sur Activer Manuellement.   | 🗞 Activer Manuellement                                                                                                    |  |

| Cliquer sur Activer Manuellement. | Activer Manuellement                                                                                                    |
|-----------------------------------|----------------------------------------------------------------------------------------------------|
|                                   | La méthode d'activation manuelle nécessite de communiquer la clé PC 444440-965145 par courrier ou par<br>téléphone à votre conseiller EBP<br>( <sup>h</sup> ) |

### Saisir vos informations d'activation Activation du logiciel puis cliquer sur le bouton Activez votre logiciel. www.ebp.com Cette clé pc est calculée à partir des informations matérielles de votre machine. *Veillez à bien respecter la casse* 444440-965145 (majuscules notamment) lors de la Nom de l'entreprise saisie des informations. Saisissez le nom de votre entreprise, tel que vous l'avez transmis à EBP ALEXANDRE RIBOT Le numéro de licence peut également Numéro de licence être saisi, même si cela n'est pas Ce numéro de licence vous servira à correspondre avec EBP. Il vous sera demandé à chaque accès au support téléphonique ou au site web. obligatoire. Clé Web Cette clé Web vous sera demandée lors de l'accès à votre espace dédié du site web CW8343 Code d'activation Ce code est calculé par EBP en fonction du nom de votre entreprise. Il est composé de 4 séries de 4 caractères. Vous le trouverez sur l'e-mail ou le document envoyé par EBP. Il est à conserver précieusement. 6HW1 WG2R R13J 6G71 Activez votre logiciel Fermer

![](_page_9_Figure_2.jpeg)

L'activation réalisée avec succès, cliquer sur le bouton *OK*. L'application est maintenant identifiée, dans la barre de titre, comme une version Éducation. EBP Immobilisations Ligne Éducation Open Line Votre logiciel a été activé avec succès, vous êtes maintenant en : Version réseau 1 poste, Éducation, Nombre de dossiers illimité

| Cliquer sur le bouton <i>Fermer</i> .                                                 | Nepus afficher                                                                                                    |
|---------------------------------------------------------------------------------------|----------------------------------------------------------------------------------------------------|
| Esume on la famêtua EDD                                                               |                                                                                                    |
| Cliquer sur le bouton <i>Oui</i> pour<br>fermer l'application EBP<br>Immobilisations. | EBP Immobilisations Ligne Education Open Line         Permeture de l'application         Êtes-vous sûr de vouloir fermer l'application ?         Ne plus afficher       Oui       Non |
| Activation de l'application Paye                                                      |                                                                                                    |
| Lancer EBP Paye Ligne Open Line 201                                                   | 3 5.0.<br>EBP Paye Ligne<br>Open Line 2013<br>5.0                                                                                                    |

| Cliquer sur Activez votre<br>logiciel. | Pour obtenir votre code d'activation ou activer votre logiciel vous devez disposer du numéro de licence, de la clé Web et le cas échéant du code d'activation, qui vous ont été fournis par EBP |
|----------------------------------------|----------------------------------------------------------------------------------------------------|
| Cliquer sur Activer<br>Manuellement.   | Activer Manuellement La méthode d'activation manuelle nécessite de communiquer la clé PC 444440-965145 par courrier ou par téléphone à votre conseiller EBP                                     |

#### Saisir vos informations d'activation Activation du logiciel puis cliquer sur le bouton Activez votre logiciel. www.ebp.com Cette clé pc est calculée à partir des informations matérielles de votre machine. *Veillez à bien respecter la casse* 444440-965145 (majuscules notamment) lors de la Nom de l'entreprise saisie des informations. Saisissez le nom de votre entreprise, tel que vous l'avez transmis à EBP. ALEXANDRE RIBOT *Le numéro de licence peut également* Numéro de licence être saisi, même si cela n'est pas Ce numéro de licence vous servira à correspondre avec EBP. Il vous sera demandé à chaque accès au support téléphonique ou au site web. obligatoire. Clé Web Cette clé Web vous sera demandée lors de l'accès à votre espace dédié du site web CW9344 Code d'activation Ce code est calculé par EBP en fonction du nom de votre entreprise. Il est composé de 4 séries de 4 caractères. Vous le trouverez sur l'e-mail ou le document envoyé par EBP. Il est à conserver précieusement. WR27 KFTJ G4JG H7XW Activez votre logiciel Fermer

![](_page_11_Figure_2.jpeg)

L'activation réalisée avec succès, cliquer sur le bouton *OK*. L'application est maintenant identifiée, dans la barre de titre, comme une version Éducation.

| Fermer la fenêtre EBP.         Cliquer sur le bouton Oui pour fermer l'application EBP Paye.         Eleventere         Eleventere         Eleventere         Ourre la fenêtre EBP.         Cliquer sur le bouton Oui pour fermeture de l'application Cemer l'application ?         Image: Sur le bouton Oui pour fermeture de l'application ?         Image: Paye Ligne Education Open Line 2013         Cliquer sur le bouton Oui pour fermeture de l'application ?         Image: Paye Ligne Education Open Line 2013         Cliquer sur le bouton Oui pour fermeture de l'application ?         Image: Paye Ligne Education Open Line 2013         Cliquer sur le bouton Oui pour fermeture de l'application ?         Image: Paye Ligne Education Open Line 2013         Cliquer sur le bouton Oui pour fermeture de l'application ?         Image: Paye Ligne Education Open Line 2013         Image: Paye Ligne Education Open Line 2013         Image: Paye Ligne Education Open Line 2013         Image: Paye Ligne Education Open Line 2013         Image: Paye Ligne Education Open Line 2013         Image: Paye Ligne Education Open Line 2013         Image: Paye Ligne Education Open Line 2013         Image: Paye Ligne Education Open Line 2013         Image: Paye Ligne Education Open Line 2013         Image: Paye Ligne Education Open Line 2013         Image: Pay                                                                                                    |
|----------------------------------------------------------------------------------------------------|
| Fermer la fenêtre EBP.         Cliquer sur le bouton <i>Oui</i> pour fermet le bouton <i>Oui</i> pour fermet l'application fermer l'application EBP Paye.         Fermer la fenêtre EBP.         Cliquer sur le bouton <i>Oui</i> pour fermet le bouton <i>Oui</i> pour fermet le constance de l'application ?         Permer la fenêtre EBP.         Cliquer sur le bouton <i>Oui</i> pour fermet le bouton <i>Oui</i> pour fermet le constance de l'application ?         Permer la fenêtre EBP.         Cliquer sur le bouton <i>Oui</i> pour fermet le pour faite et l'application ?         Permet la fenêtre EBP.         Cliquer sur le bouton <i>Oui</i> pour fermet l'application ?         Permet la fenêtre EBP.         Cliquer sur le bouton <i>Oui</i> pour ferme l'application ?         Permeture de l'application ?         Ne plus afficher         Oui Non         Activation de l'application CRM         Lancer EBP CRM Ligne Open Line 2013 5.0.                                                                                                    |
| Fermer la fenêtre EBP.         Cliquer sur le bouton Ouri pour fermer l'application EBP Paye.         Fermer la fenêtre EBP.         Cliquer sur le bouton Ouri pour fermer l'application EBP Paye.         Fermer la fenêtre EBP.         Cliquer sur le bouton Ouri pour fermer l'application EBP Paye.         Fermer la fenêtre EBP.         Cliquer sur le bouton Ouri pour fermer l'application EBP Paye.         Fermer la fenêtre EBP.         Cliquer sur le bouton Ouri pour fermer l'application EBP Paye.         Tetration de l'application CRM         Lancer EBP CRM Ligne Open Line 2013 5.0.                                                                                                    |
| Bienvenue dans EBP Paye Ligne Education Open Line 2013 !         Urear 8.0 referee 0 float 6 4%         • Crier un nouveau dossier         Line: Instantion de offeno dun nouveau dossier.         • Outre la dossier de défenoration marine autoser.         • Outre la dossier de défenoration particular de réferer dun nouveau dossier.         • Dure la dossier de défenoration particular de réferer de réfererer l'application EBP Paye.         Cliquer sur le bouton <i>Oui</i> pour fermer l'application EBP Paye.         • Ne plus afficher         • Ne plus afficher         • Ne plus affiche                                                                                                    |
| • Crier un nouveau docsier<br>Larce fassistiet de tradition d'un nouveau docsier.         • Ouvre la docsier de démonstration<br>Distributiet de la doct.         • Aide<br>Ouvre la fac.         • Male<br>Dure l'ade:             Fermer la fenêtre EBP.             Cliquer sur le bouton <i>Oui</i> pour<br>fermer l'application EBP Paye.             Ele plus afficher             Activation de l'application CRM             Lancer EBP CRM Ligne Open Line 2013 5.0.                                                                                                    |
| Permer la fenêtre EBP. Cliquer sur le bouton <i>Oui</i> pour fermer l'application EBP Paye. Fermeture de l'application CRM Activation de l'application CRM Lancer EBP CRM Ligne Open Line 2013 5.0.                                                                                                    |
| • Ouver le dosaier de démonstration         • Ouver le dosaier de démonstration         • Ouver le dosaier de l'application ?         • Nen         • Ne plus afficher         • Ouver le dosaier         • Ouver le dosaier         • Ouver le dosaier         • Ouver le dosaier         • Ouver le dosaier         • Ouver le dosaier                                                                                                    |
| Prevention and and the same of a descent provide permetter de tester les increases de descenter provide permetter de tester les increases de descenter provide de tester les increases de descenter de la descenter de la desce |
| Aide         Ouver Fade.         Dever Fade.         Image: Second Second S                                                                               |
| Ouverfade.         Downefade.         Downefade.         Termer la fenêtre EBP.         Cliquer sur le bouton Oui pour<br>fermer l'application EBP Paye.         Fermeture de l'application<br>Êtes-vous sûr de vouloir fermer l'application ?         Ne plus afficher         Oui Non                                                                                                    |
| Fermer la fenêtre EBP.         Cliquer sur le bouton <i>Oui</i> pour fermer l'application EBP Paye.         Fermet l'application EBP Paye.         Image: Sur de vouloir fermer l'application ?         Image: Ne plus afficher         Oui image: Non                                                                                                    |
| Fermer la fenêtre EBP.         Cliquer sur le bouton Oui pour fermer l'application EBP Paye.         Fermeture de l'application (EBP Paye).         Etes-vous sûr de vouloir fermer l'application ?         Image: Ne plus afficher         Oui image: Non         Activation de l'application CRM         Lancer EBP CRM Ligne Open Line 2013 5.0.                                                                                                    |
| Fermer la fenêtre EBP.         Cliquer sur le bouton <i>Oui</i> pour fermer l'application EBP Paye.         Fermeture de l'application cermer l'application ?         Image: Non pour sur le bouton de l'application cermer l'application cermer                                                                           |
| Fermer la fenêtre EBP.         Cliquer sur le bouton <i>Oui</i> pour fermer l'application EBP Paye.         Fermeture de l'application cempton cempton c                                                |
| Image: Cliquer sur le bouton Oui pour fermer l'application EBP Paye.         EBP Paye Ligne Education Open Line 2013         Image: Cliquer sur le bouton Oui pour fermer l'application EBP Paye.         Image: Cliquer sur le bouton Oui pour fermer l'application EBP Paye.         Image: Cliquer sur le bouton Oui pour fermer l'application EBP Paye.         Image: Cliquer sur le bouton Oui pour fermer l'application (Cliquer sur le bouton EBP Paye).         Image: Cliquer sur le bouton Oui pour fermer l'application ?         Image: Cliquer sur le bouton EBP Paye.         Image: Cliquer sur le bouton EBP Paye.         Image: Cliq Sur le bouton EBP Paye.                                                                                                    |
| Fermer la fenêtre EBP.         Cliquer sur le bouton Oui pour fermer l'application EBP Paye.         Image: Cliquer sur le bouton Oui pour fermer l'application EBP Paye.         Image: Cliquer sur le bouton Oui pour fermer l'application EBP Paye.         Image: Cliquer sur le bouton Oui pour fermer l'application EBP Paye.         Image: Cliquer sur le bouton Oui pour fermer l'application EBP Paye.         Image: Cliquer sur le bouton Oui pour fermer l'application EBP Paye.         Image: Cliquer sur le bouton Oui pour fermer l'application ?         Image: Cliquer sur le bouton EBP Paye.         Image: Cliquer sur le bouton EBP Paye.         Image: Cliq                                                                                                    |
| Fermer la fenêtre EBP.         Cliquer sur le bouton Oui pour fermer l'application EBP Paye.         Permeture de l'application EBP Paye.         EBP Paye Ligne Education Open Line 2013         Étes-vous sûr de vouloir fermer l'application ?         Ne plus afficher         Oui Non                                                                                                    |
| Cliquer sur le bouton <i>Oui</i> pour<br>fermer l'application EBP Paye.                                                                                                    |
| Cinquer sur le bouton Our pour fermer l'application EBP Paye.            Êtes-vous sûr de vouloir fermer l'application ?             Ne plus afficher             Oui Non             Activation de l'application CRM          Lancer EBP CRM Ligne Open Line 2013 5.0.                                                                                                    |
| Activation de l'application CRM<br>Lancer EBP CRM Ligne Open Line 2013 5.0.                                                                                                    |
| Activation de l'application CRM<br>Lancer EBP CRM Ligne Open Line 2013 5.0.                                                                                                    |
| Activation de l'application CRM<br>Lancer EBP CRM Ligne Open Line 2013 5.0.<br>EBP CRM Ligne<br>Open Line 2013<br>5.0                                                                                                    |
| Activation de l'application CRM Lancer EBP CRM Ligne Open Line 2013 5.0. EBP CRM Ligne Open Line 2018 5.0                                                                                                    |
| Lancer EBP CRM Ligne Open Line 2013 5.0.<br>EBP CRM Ligne<br>Open Line 2013<br>5.0                                                                                                    |
|                                                                                                    |
|                                                                                                    |
| Cliquer sur Activez votre                                                                                                    |
| Pour obtenir votre code d'activation ou activer votre logiciel vous devez disposer du numéro de licence, de la clé Web et le                                                                                                    |
| cas echeant du code d'activation, qui vous ont ete rournis par EBP                                                                                                    |
|                                                                                                    |
| Cliquer sur Activer<br>Manuellement.                                                                                                    |
| La méthode d'activation manuelle nécessite de communiquer la clé PC 444440-965145 par courrier ou par<br>téléphone à votre conseiller EBP                                                                                                    |
|                                                                                                    |
|                                                                                                    |
|                                                                                                    |
|                                                                                                    |

### Saisir vos informations d'activation Activation du logiciel puis cliquer sur le bouton Activez votre logiciel. www.ebp.com Cette clé po est calculée à partir des informations matérielles de votre machine. *Veillez à bien respecter la casse* 444440-965145 (majuscules notamment) lors de la Nom de l'entreprise saisie des informations. Saisissez le nom de votre entreprise, tel que vous l'avez transmis à EBP. ALEXANDRE RIBOT Le numéro de licence peut également Numéro de licence être saisi, même si cela n'est pas Ce numéro de licence vous servira à correspondre avec EBP. Il vous sera demandé à chaque accès au support téléphonique ou au site web obligatoire. Clé Web Cette clé Web vous sera demandée lors de l'accès à votre espace dédié du site web 7525 Code d'activation Ce code est calculé par EBP en fonction du nom de votre entreprise. Il est composé de 4 séries de 4 caractères. Vous le trouverez sur l'e-mail ou le document envoyé par EBP. Il est à conserver précieusement. 36RK 2167 3GHW 27GW Activez votre logiciel Fermer

Si le numéro de licence n'a pas été saisi, cliquer sur le lien *Continuer*. Le champ [Numéro de licence] n'est pas renseigné Attention, vous n'avez pas saisi certaines informations, vous ne pourrez pas utiliser toutes les fonctions du produit. Pour utiliser pleinement votre produit, veuillez saisir tous les champs. Saisir les informations manquantes Continuer

L'activation réalisée avec succès, cliquer sur le bouton *OK*. L'application est maintenant identifiée, dans la barre de titre, comme une version Éducation. EBP CRM Ligne Éducation Open Line Félicitations ! Votre logiciel a été activé avec succès, vous êtes maintenant en : Version réseau 255 postes, Éducation, Nombre de dossiers illimité

| Cliquer sur le bouton <i>Fermer</i> . | Network Network Ne |
|---------------------------------------|----------------------------------------------------------------------------------------------------|
|                                       |                                                                                                    |
|                                       |                                                                                                    |
| Fermer la fenêtre EBP.                | EBP CRM Ligne Éducation Open Line                                                                                                    |

| Fermer la fenêtre EBP.                                              | EBP CRM Ligne Éducation Open Line                                          |
|---------------------------------------------------------------------|----------------------------------------------------------------------------|
| Cliquer sur le bouton <i>Oui</i> pour fermer l'application EBP CRM. | Fermeture de l'application Êtes-vous sûr de vouloir fermer l'application ? |
|                                                                     | Ne plus afficher                                                           |

### Phase 3 : implantation de la société de démonstration

XAMPP Control Panel doit être lancé et les modules Apache et MySQL démarrés.

### Implantation de la société de démonstration pour les applications Gestion Commerciale et Comptabilité

| Lancer EBP Gestion Commerciale Ligne Open Line | EBP PGI Ligne PME Open Line             |
|------------------------------------------------|-----------------------------------------|
|                                                | EBP Gestion Commerciale Ligne Open Line |
|                                                | EBP Compta Ligne Open Line v5.0         |
|                                                |                                         |
|                                                |                                         |
|                                                |                                         |
|                                                | Fermer                                  |

| Cliquer sur Ouvrir le dossier de démonstration.                             |                                                                                                    |
|-----------------------------------------------------------------------------|----------------------------------------------------------------------------------------------------|
| Cliquer sur le bouton <i>OK</i> pour lancer                                 | Ouvre l'aide.                                                                                                    |
| l'assistant de création du raccourci.                                       | Raccourci vers la base de démonstration<br>Les paramètres indiqués dans le raccourci de la base de<br>démonstration sont incorrects. L'assistant Création de raccourci va<br>être lancé.                                                                                                    |
| Cliquer sur le bouton <i>Suivant</i> pour débuter la création du raccourci. | Création de raccourci         Filenvenue dans l'assistant de création de raccourci         Cet assistant permet de créer un nouveau raccourdi.         Au cours de cet assistant, vous serez amené à entrer toutes les informations nécessaires à la connexion à une base de données existante.         Aupuyez sur Sulvant pour continuer         Aide       Précédent       Lancer       Anuler |

| Cocher Sun MySQL puis cliquer sur le       | Création de raccourci                                                           |         |
|--------------------------------------------|---------------------------------------------------------------------------------|---------|
| bouton Suivant.                            | Choisissez le moteur de bases de données à utiliser                             | 6       |
|                                            | Sélectionnez le moteur de bases de données à utiliser pour créer votre dossier. | S)      |
|                                            | Noteur de bases de données                                                      |         |
|                                            | Microsoft SQL Server                                                            |         |
|                                            | ⊘ <u>[Sun MySQL]</u>                                                            |         |
|                                            | Aide CPrécédent Suivant Lancer                                                  | Annuler |
|                                            |                                                                                 |         |
| Saisir les informations qui permettront la | Création de raccourci                                                           |         |
| connexion à la base de données MvSOL.      | Informations relatives à la base de données                                     | 63      |

| Saish les mornations qui permetuont la                                                                                                 |                                         | ation de lace                               | ourci                                                                       |                       |               |
|----------------------------------------------------------------------------------------------------|-----------------------------------------|---------------------------------------------|-----------------------------------------------------------------------------|-----------------------|---------------|
| connexion à la base de données MySQL.                                                                                                  | Infor<br>Rense                          | rmations relations relations                | atives à la base de données<br>le page les informations de base de données. |                       | Ŵ             |
| Adresse du serveur : <i>localhost</i><br>C'est l'ordinateur local, où sont à la fois<br>installés le serveur MySQL et les applications | Adress<br>Port du<br>Utilisat<br>Mot de | e du serveur<br>u serveur<br>eur<br>: passe | localhost<br>3306<br>root                                                   |                       |               |
| Port du serveur : 3306                                                                                                    |                                         |                                             |                                                                             |                       |               |
| Mot de passe : n° RNE (à moins d'un autre choix fait lors de l'installation du serveur MySQL).                                         |                                         |                                             |                                                                             |                       |               |
| Cliquer sur le bouton Suivant.                                                                                                    | A                                       | ide                                         |                                                                             | < Précédent Suive > L | ancer Annuler |

![](_page_16_Picture_4.jpeg)

![](_page_17_Picture_2.jpeg)

![](_page_17_Picture_3.jpeg)

![](_page_17_Picture_4.jpeg)

![](_page_18_Figure_2.jpeg)

### Implantation de la société de démonstration pour l'application Immobilisations

| Lancer EBP Immobilisations Ligne Open Line 2 5.0. | 2013 |  |                 |  |
|---------------------------------------------------|------|--|-----------------|--|
|                                                   |      |  | EBP             |  |
|                                                   |      |  | Ligne Open Line |  |
|                                                   |      |  | 2013 5.0        |  |

| Cliquer sur Ouvrir le dossier de<br>démonstration.                                | Ververue Ververue Ververue Ververue Ververue Ververue Vervirue Vervirue </th |
|-----------------------------------------------------------------------------------|----------------------------------------------------------------------------------------------------|
|                                                                                   | Fermer                                                                                                    |
| Cliquer sur le bouton <i>OK</i> pour lancer l'assistant de création du raccourci. | EBP Immobilisations Ligne Éducation Open Line<br>Raccourci vers la base de démonstration<br>Les paramètres indiqués dans le raccourci de la base de<br>démonstration sont incorrects. L'assistant Création de raccourci va<br>être lancé.<br>Ok                                                                                                    |

| Cliquer sur le bouton <i>Suivant</i> pour débuter | Création de raccourci                                                                                                    |
|---------------------------------------------------|----------------------------------------------------------------------------------------------------|
| la création du raccourci.                         | Bienvenue dans l'assistant de création de raccourci                                                                                         |
|                                                   | Cet assistant permet de créer un nouveau raccourci.                                                                                         |
|                                                   | Au cours de cet assistant, vous serez amené à entrer toutes les informations nécessaires à la<br>connexion à une base de données existante. |
|                                                   | Appuyez sur Suivant pour continuer                                                                                                    |
|                                                   | Aide < Précédent Suivant > Lancer Annuler                                                                                                   |

| Cocher Sun MySQL puis cliquer sur le | Création de raccourci                                                                                                    |         |
|--------------------------------------|----------------------------------------------------------------------------------------------------|---------|
| bouton Suivant.                      | Choisissez le moteur de bases de données à utiliser<br>Sélectionnez le moteur de bases de données à utiliser pour créer votre dossier. | Ś       |
|                                      | Moteur de bases de données                                                                                                    |         |
|                                      | O Microsoft SQL Server                                                                                                    |         |
|                                      | ●[Sun MySQL]                                                                                                    |         |
|                                      |                                                                                                    |         |
|                                      |                                                                                                    |         |
|                                      | Aide < Précédent Suivant > Lancer                                                                                                    | Annuler |

| Saisir les informations qui permettront la                                                                                                    | Création de rac                                                      | courci                                                                       |         |
|----------------------------------------------------------------------------------------------------|----------------------------------------------------------------------|------------------------------------------------------------------------------|---------|
| connexion à la base de données MySQL.                                                                                                    | Informations re<br>Renseignez sur cet                                | latives à la base de données<br>te page les informations de base de données. | Ð       |
| Adresse du serveur : <i>localhost</i><br>C'est l'ordinateur local, où sont à la fois<br>installés le serveur MySQL et les applications<br>EBP. | Adresse du serveur<br>Port du serveur<br>Utilisateur<br>Mot de passe | localhost<br>3306<br>root<br>****                                            |         |
| Port du serveur : 3306                                                                                                    |                                                                      |                                                                              |         |
| Utilisateur : root                                                                                                    |                                                                      |                                                                              |         |
| Mot de passe : n° RNE (à moins d'un autre choix fait lors de l'installation du serveur MySQL).                                                 |                                                                      |                                                                              |         |
| Cliquer sur le bouton Suivant.                                                                                                    | Aide                                                                 | < Précédent Suives Lance                                                     | Annuler |

![](_page_20_Picture_2.jpeg)

![](_page_20_Picture_3.jpeg)

![](_page_20_Figure_4.jpeg)

### Implantation de la société de démonstration pour l'application Paye

| Lancer EBP Paye Ligne Open Line 2013 5.0. |
|-------------------------------------------|

| Cliquer sur <i>Ouvrir le dossier de</i>              | 💈 Bienvenue                                                                                                    |
|------------------------------------------------------|----------------------------------------------------------------------------------------------------|
| démonstration.                                       | A han                                                                                                    |
|                                                      |                                                                                                    |
|                                                      |                                                                                                    |
|                                                      | Bienvenue dans EBP Paye Ligne Education Open Line 2013 !                                                                                                    |
|                                                      | Version 5.0 release 0 (build 634)                                                                                                    |
|                                                      |                                                                                                    |
|                                                      | Lance l'assistant de création d'un nouveau dossier.                                                                                                    |
|                                                      | Ouvrir le dossier de démonstration                                                                                                    |
|                                                      | Ouvre le dossier de démonstration pour vous permettre de tester les<br>fonctionnalités du logiciel.                                                                                                    |
|                                                      | → Aide                                                                                                    |
|                                                      | Ouvre laide.                                                                                                    |
|                                                      |                                                                                                    |
|                                                      |                                                                                                    |
|                                                      |                                                                                                    |
|                                                      |                                                                                                    |
|                                                      | Ne plus afficher                                                                                                    |
|                                                      | · · · · · · · · · · · · · · · · · · ·                                                                                                    |
| Cliquer sur le bouton <i>OK</i> pour lancer          | EBP Paye Ligne Education Open Line 2013                                                                                                    |
| l'assistant de création du raccourci.                | Paccourci vers la base de démonstration                                                                                                    |
|                                                      |                                                                                                    |
|                                                      | Les paramètres indiqués dans le raccourci de la base de<br>démonstration sont incorrects. L'assistant Création de raccourci va                                                                                                    |
|                                                      | être lancé.                                                                                                    |
|                                                      |                                                                                                    |
|                                                      | Ok                                                                                                    |
|                                                      | LAF                                                                                                    |
| Cliquer sur le bouton <i>Suivant</i> pour débuter la | Création de raccourci                                                                                                    |
| création du raccourci.                               | Bienvenue dans l'assistant de création de raccourci                                                                                                    |
|                                                      | Cet assistant permet de créer un nouveau raccourci.                                                                                                    |
|                                                      | Au cours de cet assistant, vous serez amené à entrer toutes les informations nécessaires à la<br>connexion à une base de données existante.                                                                                                    |
|                                                      |                                                                                                    |
|                                                      |                                                                                                    |
|                                                      |                                                                                                    |
|                                                      |                                                                                                    |
|                                                      |                                                                                                    |
|                                                      |                                                                                                    |
|                                                      |                                                                                                    |
|                                                      | Appuyez sur Suivant pour continuer                                                                                                    |
|                                                      | Aide < Précédent Sylvant > Lancer Annuler                                                                                                    |
|                                                      | N. The second second seco |

| Cocher Sun MySOL puis cliquer sur le                                                                                                    | Création de raccourci                                                                                                    |
|----------------------------------------------------------------------------------------------------|----------------------------------------------------------------------------------------------------|
| bouton Suivant.                                                                                                    | Choisissez le moteur de bases de données à utiliser           Sélectionnez le moteur de bases de données à utiliser pour créer votre dossier. |
|                                                                                                    | Moteur de bases de données                                                                                                    |
|                                                                                                    | O Microsoft SQL Server                                                                                                    |
|                                                                                                    | ©[Sun MySQL]                                                                                                    |
|                                                                                                    | Aide <précédent suivant=""> Lancer Annuler</précédent>                                                                                        |
|                                                                                                    |                                                                                                    |
| Saisir les informations qui permettront la                                                                                                    | Création de raccourci                                                                                                    |
| connexion à la base de données MySQL.                                                                                                    | Informations relatives à la base de données<br>Renseignez sur cette page les informations de base de données.                                 |
| Adresse du serveur : <i>localhost</i><br>C'est l'ordinateur local, où sont à la fois<br>installés le serveur MySQL et les applications<br>EBP. | Adresse du serveur localhost Port du serveur 3306 Utilisateur root Mot de passe *****                                                         |
| Port du serveur : 3306                                                                                                    |                                                                                                    |
| Utilisateur : root                                                                                                    |                                                                                                    |
|                                                                                                    |                                                                                                    |

Cliquer sur le bouton *Suivant*.

![](_page_22_Picture_4.jpeg)

Aide

< Précédent Suiver Annuler

![](_page_23_Picture_2.jpeg)

![](_page_23_Picture_3.jpeg)

### Implantation de la société de démonstration pour l'application CRM

|                                          | - approximent eran |                                        |  |
|------------------------------------------|--------------------|----------------------------------------|--|
| Lancer EBP CRM Ligne Open Line 2013 5.0. |                    |                                        |  |
|                                          |                    | EBP CRM Ligne<br>Open Line 2013<br>5.0 |  |

| Cliquer sur Ouvrir le dossier de<br>démonstration.                                   | Vervenue Vervenue Vervenue Vervenue Bienvenue dans EBP CRM Ligne Éducation Open Line ! Vervien 5.0 release 1 (build 680) Prefer un nouveau dossier Lance l'assistant de création d'un nouveau dossier. Ourre le dossier de démonstration Ouvre le dossier de démonstration Ouvre le dossier de démonstration Ouvre l'adie. Verve l'adie.                                                                                                    |
|--------------------------------------------------------------------------------------|----------------------------------------------------------------------------------------------------|
|                                                                                      | Ne plus afficher                                                                                                    |
| Cliquer sur le bouton <i>OK</i> pour lancer<br>l'assistant de création du raccourci. | EBP CRM Ligne Éducation Open Line     Raccourci vers la base de démonstration     Les paramètres indiqués dans le raccourci de la base de     démonstration sont incorrects. L'assistant Création de raccourci va     être lancé.     Ok                                                                                                    |
| Cliquer sur le bouton <i>Suivant</i> pour débuter la création du raccourci.          | Création de raccourci         Bienvenue dans l'assistant de création de raccourci         Cet assistant permet de créer un nouveau raccourdi.         Au cours de cet assistant, vous serez amené à entrer toutes les informations nécessaires à la connexion à une base de données existante.         Aucours de cet assistant permet de créer un nouveau raccourdi.         Au cours de cet assistant, vous serez amené à entrer toutes les informations nécessaires à la connexion à une base de données existante.         Appuyez sur Sulvant pour continuer         Atde       Précédent       Lancer       Annuler |

| Cocher Sun MySQL puis cliquer sur le | Création de raccourci                                                                                                    |         |
|--------------------------------------|----------------------------------------------------------------------------------------------------|---------|
| bouton Suivant.                      | <b>Choisissez le moteur de bases de données à utiliser</b><br>Sélectionnez le moteur de bases de données à utiliser pour créer votre dossier. | I)      |
|                                      | Moteur de bases de données                                                                                                    |         |
|                                      | O Microsoft SQL Server                                                                                                    |         |
|                                      |                                                                                                    |         |
|                                      | Aide   Aide   Lancer                                                                                                    | Annuler |

| Saisir les informations qui permettront la                                                                                                    | Création de raco                                                     | courci                                                                      |         |
|----------------------------------------------------------------------------------------------------|----------------------------------------------------------------------|-----------------------------------------------------------------------------|---------|
| connexion à la base de données MySQL.                                                                                                    | Informations rel<br>Renseignez sur cett                              | atives à la base de données<br>le page les informations de base de données. | Ś       |
| Adresse du serveur : <i>localhost</i><br>C'est l'ordinateur local, où sont à la fois<br>installés le serveur MySQL et les applications<br>EBP. | Adresse du serveur<br>Port du serveur<br>Utilisateur<br>Mot de passe | localhost<br>3306<br>root<br>****                                           |         |
| Port du serveur : 3306                                                                                                    |                                                                      |                                                                             |         |
| Utilisateur : root                                                                                                    |                                                                      |                                                                             |         |
| Mot de passe : n° RNE (à moins d'un autre choix fait lors de l'installation du serveur MySQL).                                                 |                                                                      |                                                                             |         |
| Cliquer sur le bouton Suivant.                                                                                                    | Aide                                                                 | < Précédent Suive Lancer                                                    | Annuler |

![](_page_25_Picture_4.jpeg)

![](_page_26_Figure_2.jpeg)

### Les raccourcis de lancement

Lors de la création d'une société, EBP crée sur le PC de l'utilisateur, des raccourcis de lancement, dont l'extension est ebp.

»

😭 Favoris

Actions
 Opérations
 Paramètres

| Les raccourcis de lancement des                  |                           |                                                                                                    |                                   |                                |             |
|--------------------------------------------------|---------------------------|----------------------------------------------------------------------------------------------------|-----------------------------------|--------------------------------|-------------|
| sociétés de démonstration sont stockés           |                           |                                                                                                    |                                   |                                |             |
| dans le dossier Mes documents de                 | Mes documents             |                                                                                                    |                                   |                                |             |
| l'utilisateur.                                   | Fichier Edition Affichage | Favoris Outils ?                                                                                                    |                                   |                                | <b>A</b>    |
|                                                  | 🔆 Précédente 🔹 🐑 🐇        | Rechercher Dossiers                                                                                                    |                                   |                                |             |
| A reasoursis ont átá gráds :                     | Adresse 📋 Mes documents   |                                                                                                    |                                   |                                | 🖌 🄁 ок      |
| 4 faccourers ont ele crees.                      | Dossiers                  | × Nom A                                                                                                    | e Open Line ehn                   | Taille                         | Type        |
| I pour la Gestion Commerciale et                 | Mes documents     Anysoft | EBP Demo Compta & Gestion                                                                                                    | 5.0 FR Ligne Open Line.ebp        | 2 Ko                           | Fichier EBP |
| la Comptabilité ·                                | 🗉 🧰 AutoIt                | BBP Demo CRM 5.0 FR Ligne                                                                                                    | Open Line.ebp                     | 1 Ko                           | Fichier EBP |
| <ul> <li>1 pour les Immobilisations ;</li> </ul> | CCleaner                  | Contraction of the second second | Taile : 1,29 Ko<br>Date de modifi | EBP<br>o<br>cation : 29/10/201 | 2 16:14     |
| <ul> <li>1 pour la Paye ;</li> </ul>             |                           |                                                                                                    |                                   |                                |             |
| • 1 pour le CRM.                                 |                           |                                                                                                    |                                   |                                |             |

### Académie de Lille

Opportunités (/

tebr

EBP Demo CRM 5.0 FR Ligne Open Line

Cam

![](_page_27_Figure_2.jpeg)

![](_page_27_Figure_3.jpeg)

| sociétés sont des fichiers « textes » au<br>format xml.<br>Ils peuvent être édités avec le Bloc-<br>notes de Windows.<br>CometionString>providerid=478AD2A9-D144-469-9626-<br>42EFF41D5005.server=localhost.database=Demo5_0FR40A1_09:5145-d6f4.44fc-9724-<br>a63a935a6fc7_93.port=3306,user id=root,encryptedpwd=B2B6AC85DB5C0031, |
|----------------------------------------------------------------------------------------------------|
|                                                                                                    |

| La t                      | oalise                                                            | <connectionstring></connectionstring>                                                                                                    | contient                 | les          |                                                                                                    |
|---------------------------|-------------------------------------------------------------------|----------------------------------------------------------------------------------------------------|--------------------------|--------------|----------------------------------------------------------------------------------------------------|
| inform<br>donné<br>•<br>• | hations<br>es :<br>Le nor<br>Le por<br>L'utili<br>Le mo<br>(le mo | permettant la connexion<br>n du serveur MySQL ;<br>rt MySQL ;<br>sateur MySQL root ;<br>t de passe de l'utilisateu<br>t de passe est encrypté). | on à la base<br>ir MySQL | e de<br>root | <connectionstring>providerid=478AD2A9-D144<br/>-4ef9-9626-42EFF41D5005;<b>server=localhost</b>;<br/>database=Demo5_0FR40AI_0895452f-b7c1-<br/>4c00-a316-c6a6d0ea4bf4_12;<b>port=3306</b>;<br/><b>userid=root</b>;encryptedpwd=<b>B2B6AC85DB5C0031</b>;<br/></connectionstring> |

Les raccourcis de lancement doivent être conservés, pour permettre aux utilisateurs d'accéder aux sociétés.